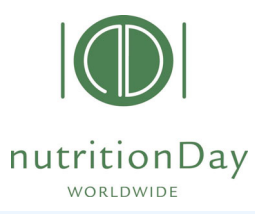

データ入力 nDay DATA entry (1)

09

NOV nDay

2023

ESPEN

MEDICAL UNIVERSITY OF VIENNA

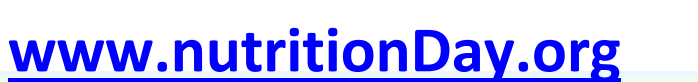

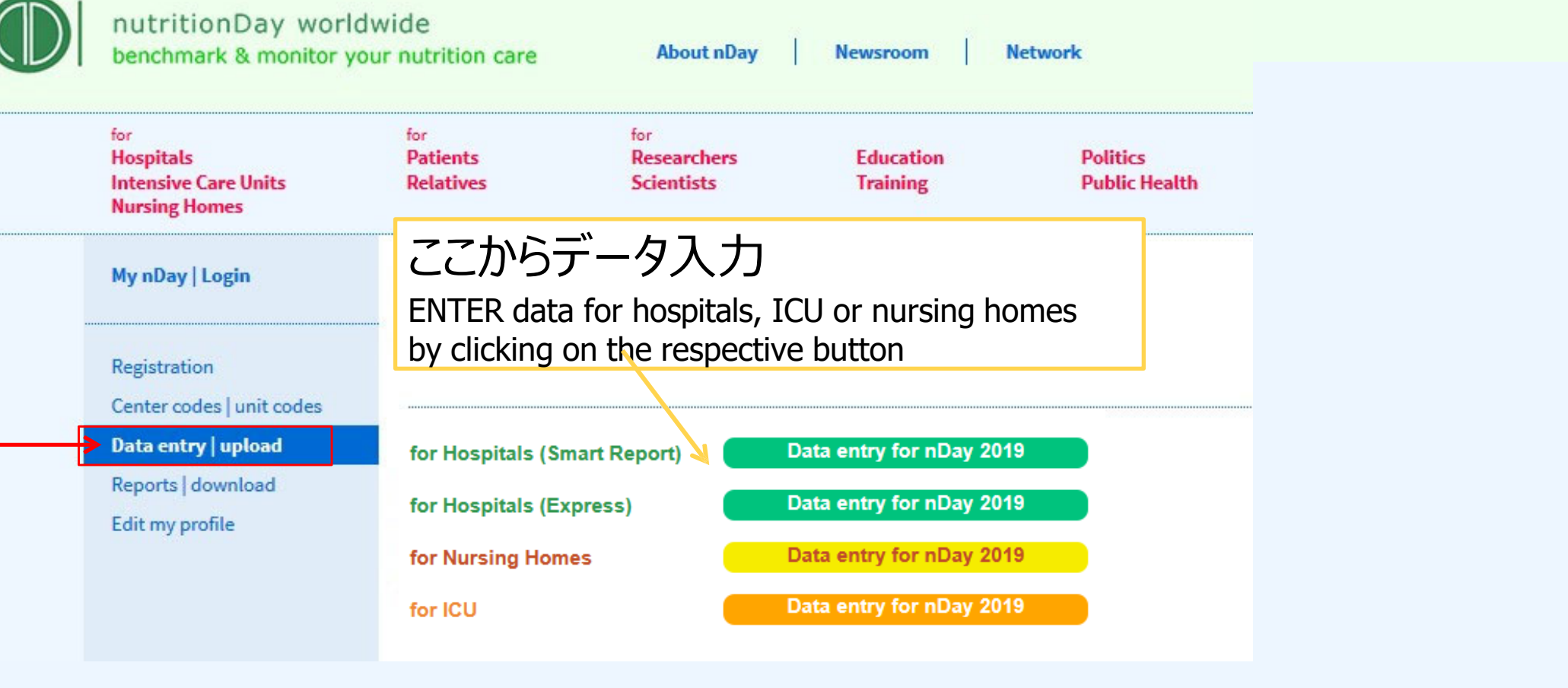

© nutritionDay worldwide 2023

| nutritionDay<br>WORLDWIDE                                         | デー                                                             | · タ入力 nDay D                                                    | <b>ATA entry (2)</b><br>09<br>NOV<br>102<br>2023               |
|-------------------------------------------------------------------|----------------------------------------------------------------|-----------------------------------------------------------------|----------------------------------------------------------------|
| nutritionDay worldwide<br>benchmark & monitor your nutrition care |                                                                |                                                                 |                                                                |
|                                                                   | でログイン                                                          |                                                                 |                                                                |
| Data Entry Code:                                                  | For hospitals:                                                 | For ICUs:                                                       | For Nursing Homes:                                             |
| Sign in                                                           | Data entry code: centrecode ND unitcode<br>Unit code: unitcode | Data entry code: centrecode ICU unitcode<br>Unit code: unitcode | Data entry code: centrecode NH unitcode<br>Unit code: unitcode |
| · ·                                                               | <b>Example:</b><br>Centre code: 1234<br>Unit code: 5678        | <b>Example:</b><br>Centre code: 1234<br>Unit code: 5678         | <b>Example:</b><br>Centre code: 1234<br>Unit code: 5678        |
|                                                                   | Data entry code: 1234 ND 5678<br>unit code: 5678               | Data entry code: 1234 <b>ICU</b> 5678<br>unit code: 5678        | Data entry code: 1234NH 5678<br>unit code: 5678                |

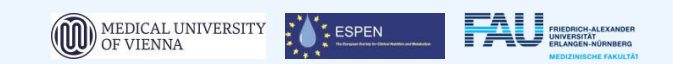

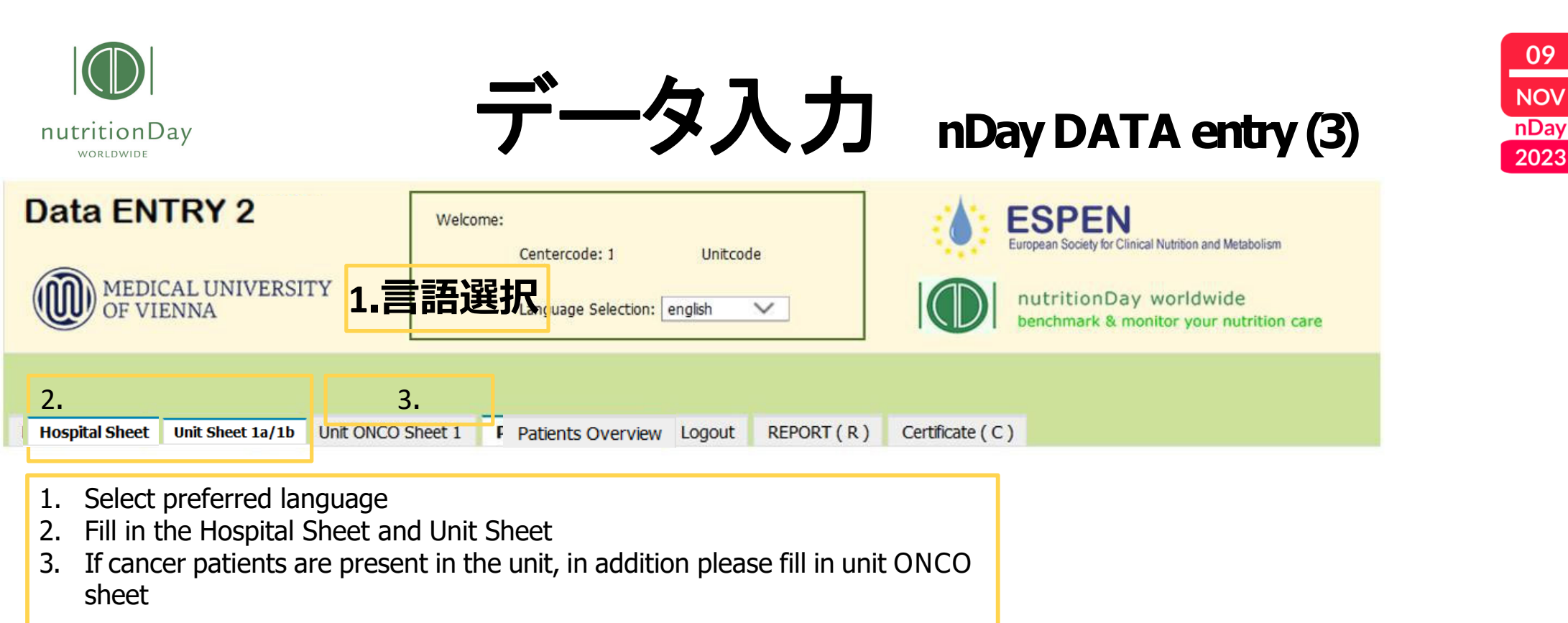

病院シート・病棟シートの内容を入力したら、保存

After you have entered data click "Save" and go to "Patients Overview".

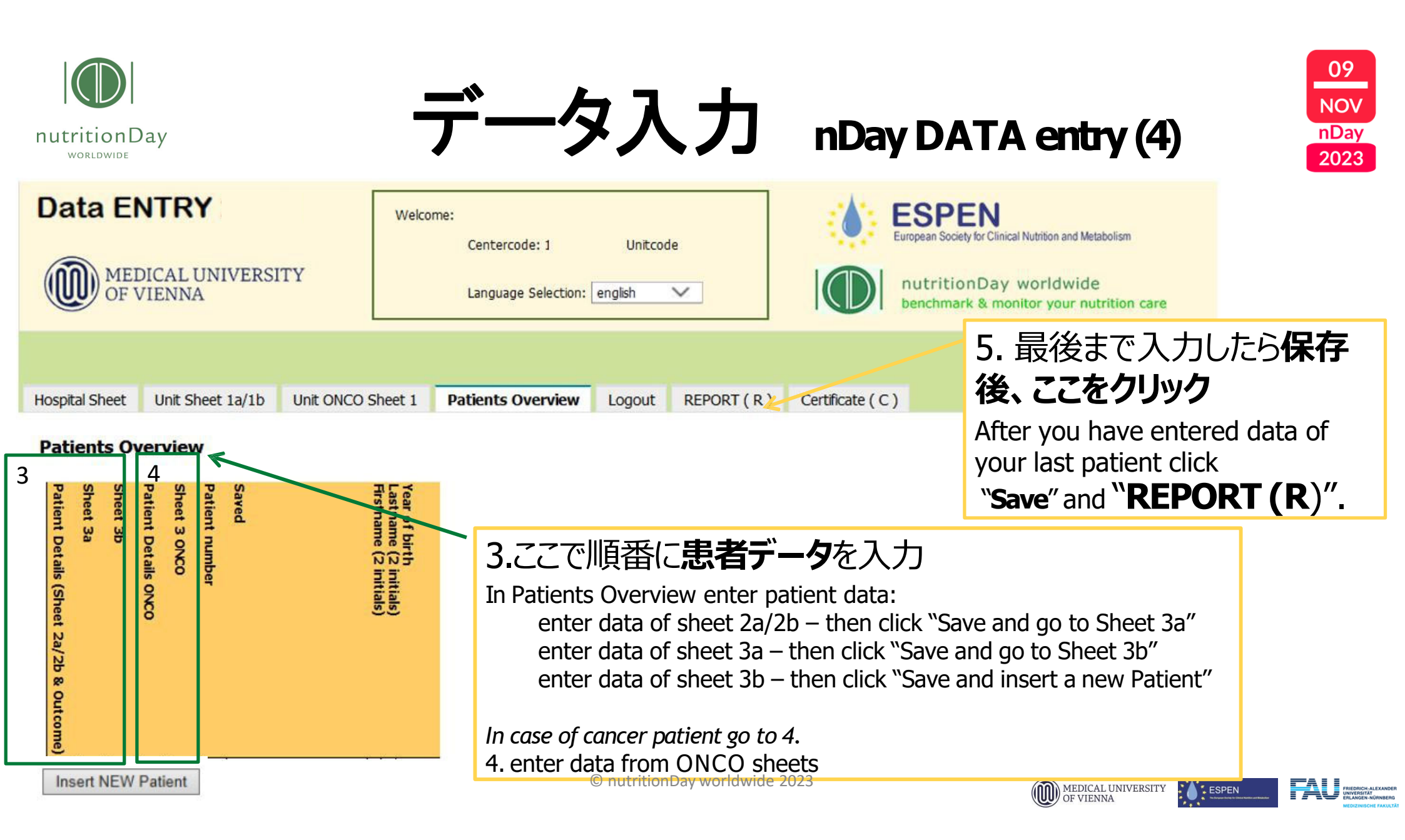